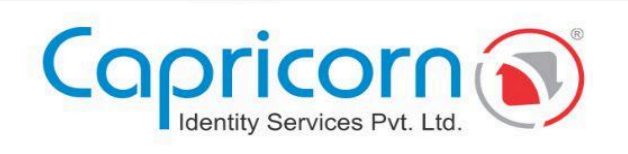

## ORG/GOV -Employee based DSC procedure

11-Apr-2025 Version 1.1.1

Capricorn Identity Services Pvt. Ltd. Licensed Certifying Authority (CA) under IT Act, 2000.

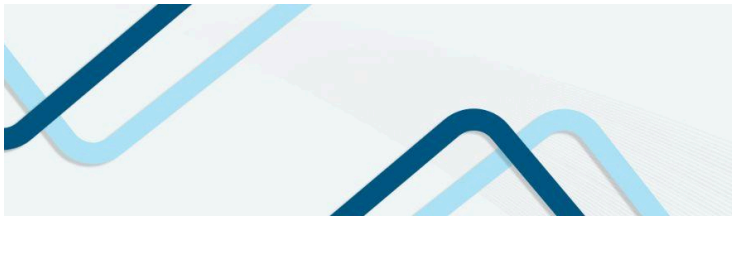

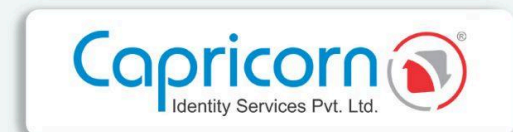

## **ORG/GOV - EMPLOYEE BASED DSC PROCEDURE**

Navigate to the **Capricorn website** and select the **'Buy Certificate'** option to begin the DSC purchase process.

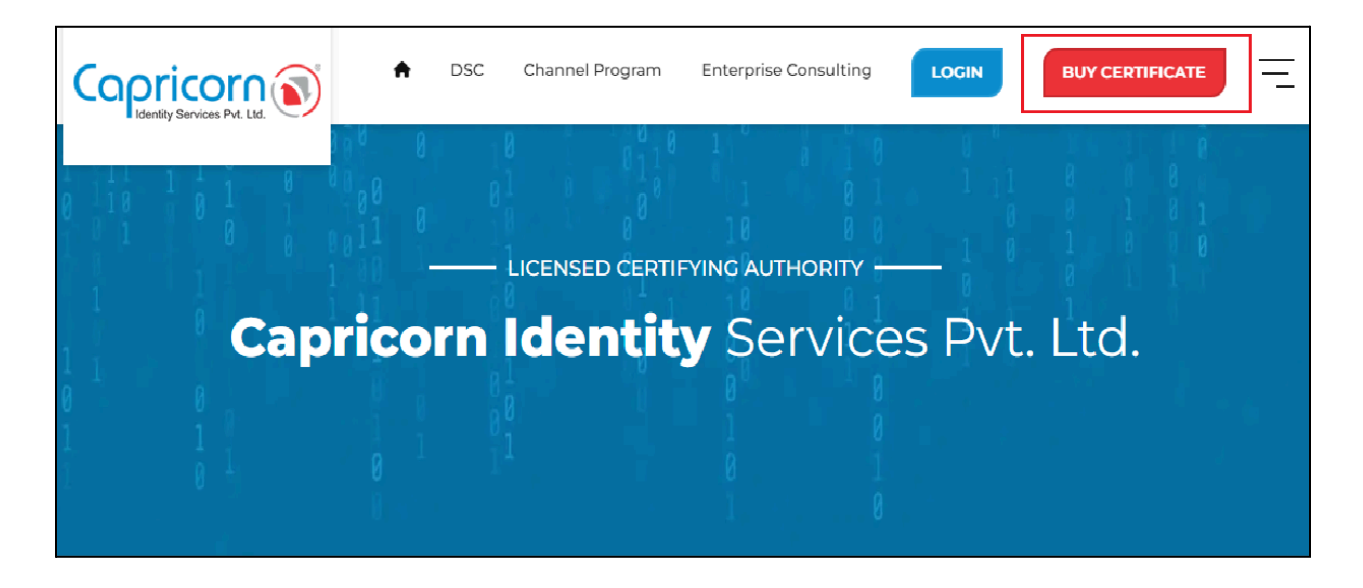

Choose the type of **DSC** you wish to purchase from the product selection options. After selecting the **ORG/GOV DSC** type, click on the **'Buy Certificate'** tab. If you want TOKEN with your DSC, you need to choose **TOKEN**, else, you can select **USB TOKEN NOT REQUIRED**.

| Copricorn ()                                                                                              |                                                                                             |                                                      | Repository Download DSC | Dashboard BUY CERTIFICATE |
|----------------------------------------------------------------------------------------------------|---------------------------------------------------------------------------------------------|------------------------------------------------------|-------------------------|---------------------------|
| Profile Usage Type                                                                                        |                                                                                             |                                                      |                         |                           |
| C)<br>Individual                                                                                          | ization                                                                                     | ) Covernment                                         | Foreign<br>Organization | Document<br>Signer        |
| CLASSIFY                                                                                                  |                                                                                             |                                                      | Payment Summary         |                           |
| 🖹 Sign 🤗                                                                                                  | 읍 Encrypt                                                                                   | 🗊 Sign & Encrypt                                     | DSC Amount              | र xxxx                    |
| VEADC                                                                                                    |                                                                                             |                                                      | USB Token               | र xxx                     |
| 1 Years                                                                                                   | 🗂 2 Years 🧭                                                                                 | 🗖 3 Years                                            | GST (18%)               | ₹ XXX                     |
|                                                                                                    |                                                                                             |                                                      | Payable Amount          | ₹ XXXX                    |
| TOKEN                                                                                                    |                                                                                             |                                                      | Buy Certificate         |                           |
| ∂ USB Token                                                                                               | <u>୧</u> ୧୪ ୯                                                                               | ISB Token Not Required                               |                         |                           |
| NOTE: As per the CCA (Controller of Certifying Auth<br>tokens will be compatible to download Digital Sign | orities Government of India) guideline Effe<br>ature Certificate. How to Identify New Serie | tive from March 31, 2023, the new series<br>s Tokens |                         |                           |

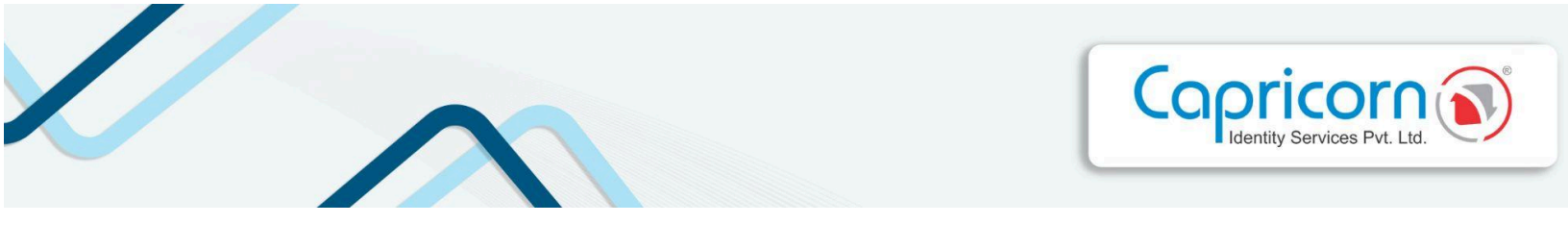

Fill in your Name, Email, Mobile Number, and Address. Click 'Get OTP'. Enter the OTP received on your mobile. If you have a **BP Referral Code**, enter it; if not, proceed without it. You can enter any reference in the **remark** field related to the order (It is optional).

Select the 'Terms of Services' and 'I'm not a robot' checkboxes. Click 'Continue to DSC Enrollment' to proceed.

| Personal & Address Details                                                                                                    |                                                                                      | Payment Summary           |           |
|----------------------------------------------------------------------------------------------------|--------------------------------------------------------------------------------------|---------------------------|-----------|
| Name                                                                                                    | Mobile with country code                                                             | Digital Signature (DSC)   | ₹300X30X  |
| Bc3vin                                                                                                    | Mublie                                                                               | Assistance Services       |           |
| Email                                                                                                    | Mobile OTP                                                                           | Paraunto an thear         | (00000    |
| Ernall                                                                                                    | Enter Mobile OTP Get OTP                                                             | GST (18%)                 | \$200C30C |
| Address                                                                                                    |                                                                                      | Payable Amount            | ₹XXXXXXX  |
| Address                                                                                                    |                                                                                      |                           |           |
| Postal Code                                                                                                    | Country                                                                              | CONTINUE TO DSC ENROLLMEN | Τ         |
| Pin Cade                                                                                                    | India                                                                                |                           |           |
| State                                                                                                    | City                                                                                 |                           |           |
| State                                                                                                    | City                                                                                 |                           |           |
| BP Referral Code ( Optional )                                                                                                    | Remark ( Optional )                                                                  |                           |           |
| 0000000000                                                                                                    | Remark                                                                               |                           |           |
| TIST OF                                                                                                    |                                                                                      |                           |           |
| I accept the Terms of Service, and I want to proceed                                                                                |                                                                                      |                           |           |
| As per CCA guidelines, you will receive an OTP on your registered mobile numb<br>account and cannot be changed after authentication | r to verify your identity. This mobile number should be part of the applicant's eKVC |                           |           |
| Note: If you want to proceed with the offline Aadhar eKYC process, please use t                                                     | he mobile number registered with Aadhar for authentication.                          |                           |           |
| Diarcola dana is da conta                                                                                                    |                                                                                      |                           |           |
|                                                                                                    |                                                                                      |                           |           |

To create an eKYC employee DSC, select eKYC for the **Employee** option.

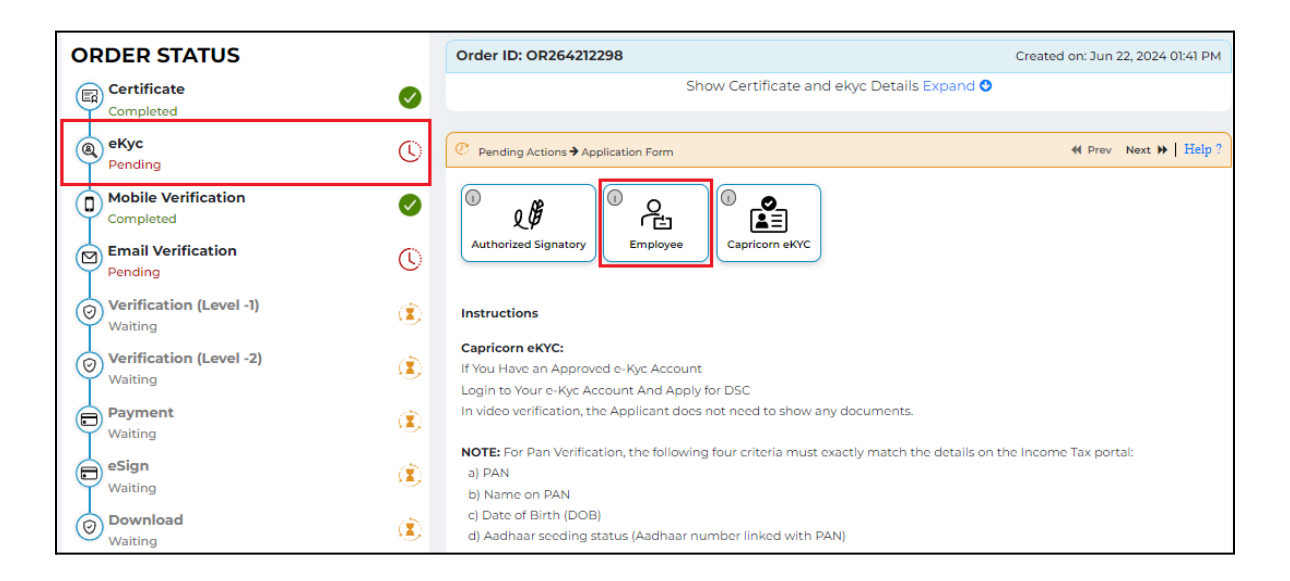

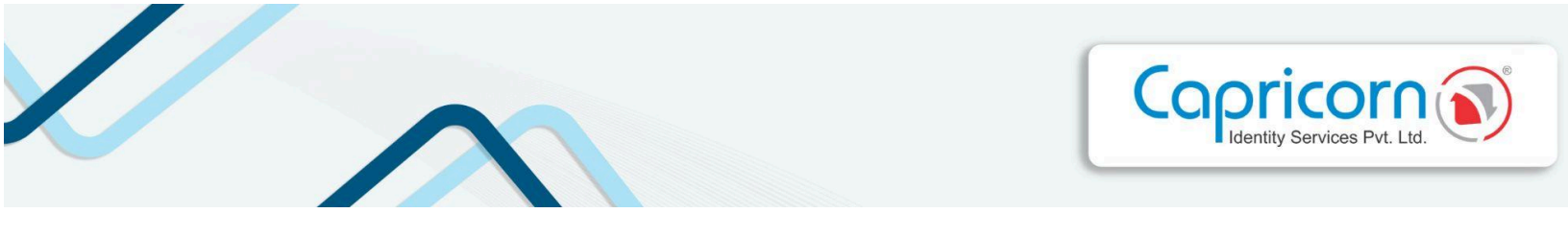

Please fill in the required details with the eKYC ID, eKYC pin, & eKYC ID of the 'Authorized Signatory':

• eKYC ID should be set according to the customer name with some more numbers or letters to make it distinct.

- eKYC pin is a six-digit pin that you can set according to your preferences.
- Mention the eKYC of the 'Authorized Signatory'.

Select the checkbox to accept the 'Terms of Service' and IVG. Click 'Submit' to move forward.

| Pending Actions 🗲 Application Form                                                                                                    |                                                                                                    | ≪ Prev Next 🕨   Help                                                                                                    |
|----------------------------------------------------------------------------------------------------|----------------------------------------------------------------------------------------------------|----------------------------------------------------------------------------------------------------|
| Name                                                                                                    |                                                                                                    | PAN (Mandatory for Income Tax usage)                                                                                                    |
| Sxxxx Sxxxx                                                                                                    |                                                                                                    | PAN                                                                                                    |
| Date of Birth                                                                                                    |                                                                                                    | Mobile with country code                                                                                                    |
| dd-mm-yyyy                                                                                                    | Ö                                                                                                    | 919 <b>xxxxxx</b> 1                                                                                                    |
| Email                                                                                                    |                                                                                                    | Gender                                                                                                    |
| test666@gmail.com                                                                                                    |                                                                                                    | Select Gender 🗸                                                                                                    |
| eKYC ID                                                                                                    |                                                                                                    | eKYC PIN                                                                                                    |
| KYC ID                                                                                                    | @capricorn                                                                                                    | KYC PIN                                                                                                    |
| Alphanumeric, start with alphabet, min 4 letter                                                                                                    | long                                                                                                    | 6 digit numeric pin                                                                                                    |
| Department                                                                                                    |                                                                                                    | Employee Code                                                                                                    |
| department                                                                                                    |                                                                                                    | Employee code given by company                                                                                                    |
| Authorised signatory eKYC ID                                                                                                    |                                                                                                    | Aadhaar Number                                                                                                    |
| KYC ID                                                                                                    | @capricorn                                                                                                    | Last 4 digit                                                                                                    |
| Applicant Declaration: I hereby agree and confirm, that Agreement, I would abide by the same. The information posterior of of IT Act stipulates that if anyone makes a miss punishable with imprisonment up to 2 years or with fine I accept the Terms of Service, and | I have read and understood<br>provided in this application<br>representation or suppress<br>up to one lakh rupees or w<br>d IVG I want to pr | Provisions, Guidelines and Practices of Certificate.Digital CPS and the Subscriber<br>form is Correct and true in all respect.<br>as any material fact from the CCA or CA for obtaining any DSC such person shall be<br>th both. |

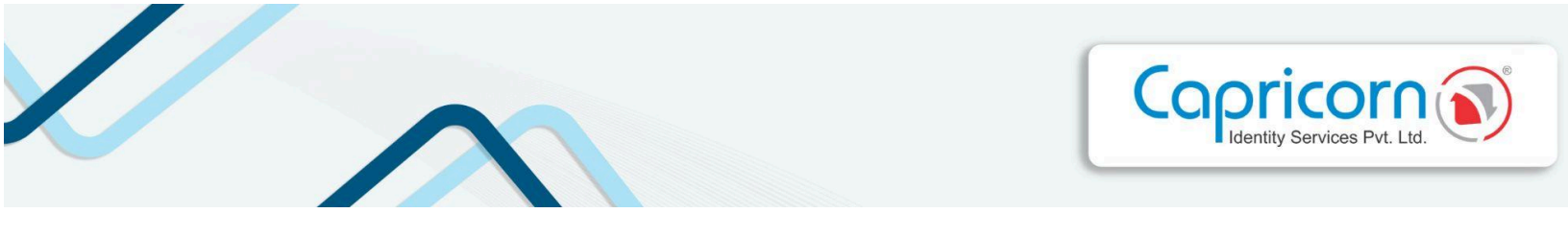

If you have mentioned your PAN number, you have to verify your **NAME** and **DATE** of Birth as per your PAN/NSDL Data.

| ORDER STATUS                  | Order ID: OR264212298       | Created on: Jun 22, 2024 01:41 PM |
|-------------------------------|-----------------------------|-----------------------------------|
| Certificate                   | Show Certificate a          | nd ekyc Details Expand 🔮          |
| eKyc     Completed            |                             | ♥ Prev Next >>   Help ?           |
| Pan Verification<br>Pending   | Verify PAN                  | PAN*                              |
| Completed                     | SXXXX SXXXX Date of Birth * | TXXXXXXXX                         |
| Email Verification<br>Pending | XX-XX-2XXX                  | □ Change name in order            |
| Pending                       | Verify                      |                                   |

Verify your email by following the prompts to complete the email verification process.

| ORDER STATUS                       | Order ID: OR264212298            | Created on: Jun 22, 2024 01:41 PM   |
|------------------------------------|----------------------------------|-------------------------------------|
| Completed                          | Show Certifica                   | te and ekyc Details Expand <b>O</b> |
| eKyc     Completed                 | 🕐 Pending Actions 🕈 Verify Email | « Prev Next »   Help?               |
| Pan Verification Completed         | Verify Email                     | qTD                                 |
| Photo<br>Pending                   | test666@gmail.com Cha            | Enter OTP                           |
| Signatory Approval<br>Pending      | Cet OTP                          |                                     |
| O Mobile Verification              |                                  |                                     |
| Email Verification<br>Pending      |                                  |                                     |
| Pending                            |                                  |                                     |
| Pending                            |                                  |                                     |
| Pending                            |                                  |                                     |
| Verification (Level -1)<br>Waiting |                                  |                                     |
| Verification (Level -2)<br>Waiting |                                  |                                     |
| Payment<br>Waiting                 |                                  |                                     |
| B eSign<br>Waiting                 |                                  |                                     |
| Download<br>Waiting                |                                  |                                     |

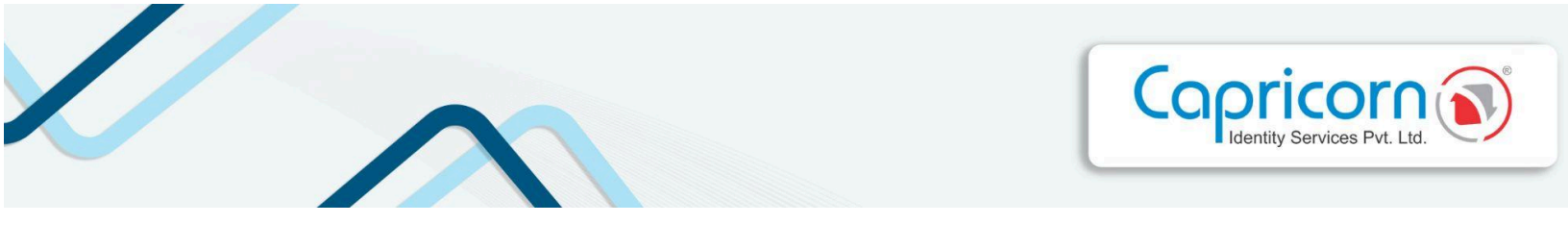

Upload a passport-sized photograph of the applicant.

| ORDER STATUS                       | Order ID: OR264212298                                                                                                    | Created on: Jun 22, 2024 01:41 PM |
|------------------------------------|----------------------------------------------------------------------------------------------------|-----------------------------------|
| Certificate<br>Completed           | Show Certificate and ekyc Details Expand O                                                                                                |                                   |
| Completed                          | C Pending Actions + Upload Photo                                                                                                    | ≪ Prev Next >>   Help?            |
| Pan Verification<br>Completed      | Upload Your Photo Now<br>O Upload applicant photo                                                                                         | A                                 |
| Photo<br>Pending                   | Passport size Photo of Une applicant. In 3PG / PNG/ 3PEG Format upto 30KB allowed (200px X 150px).<br>Photo resize tool <b>Click Here</b> |                                   |
| Signatory Approval<br>Pending      |                                                                                                    |                                   |
| Completed                          |                                                                                                    |                                   |
| Email Verification<br>Completed    |                                                                                                    |                                   |
| Pending                            |                                                                                                    |                                   |
| Pending                            |                                                                                                    |                                   |
| Application Form*                  |                                                                                                    |                                   |
| Verification (Level -1)<br>Waiting |                                                                                                    |                                   |
| Verification (Level -2)<br>Waiting |                                                                                                    |                                   |
| Payment Waiting                    |                                                                                                    |                                   |
| eSign<br>Waiting                   |                                                                                                    |                                   |
| Download Waiting                   |                                                                                                    |                                   |

## Upload the required documents

| ORDER STATUS                       | Order ID: OR264212298 Created on: Jun 22, 2024 01:41 PM                                                                        |                         |
|------------------------------------|----------------------------------------------------------------------------------------------------|-------------------------|
| Certificate Completed              | Show Certificate and ekyc Details Expand O                                                                                     |                         |
| Completed                          | C Pending Actions - Upload Document                                                                                            | ≪ Prev Next >>   Help ? |
| Completed                          | Applicant Pan card/ Aadhar card * ((Which no. is mentioned in order) )                                                         |                         |
| (a) Photo<br>Completed             | Organization ID card*<br>(Organizational ID card of Applicant ((Identity letter issued by the organization/ Pay Silp))  Upload |                         |
| Signatory Approval<br>Pending      | Other Documents                                                                                                    |                         |
| Completed                          |                                                                                                    |                         |
| Completed                          |                                                                                                    |                         |
| Documents<br>Pending               |                                                                                                    |                         |
| Pending                            |                                                                                                    |                         |
| Pending                            |                                                                                                    |                         |
| Verification (Level -1)            |                                                                                                    |                         |
| Verification (Level -2)<br>Waiting |                                                                                                    |                         |
| Payment (1)<br>Waiting             |                                                                                                    |                         |
| eSign<br>Waiting                   |                                                                                                    |                         |
| Ownload<br>Waiting                 |                                                                                                    |                         |

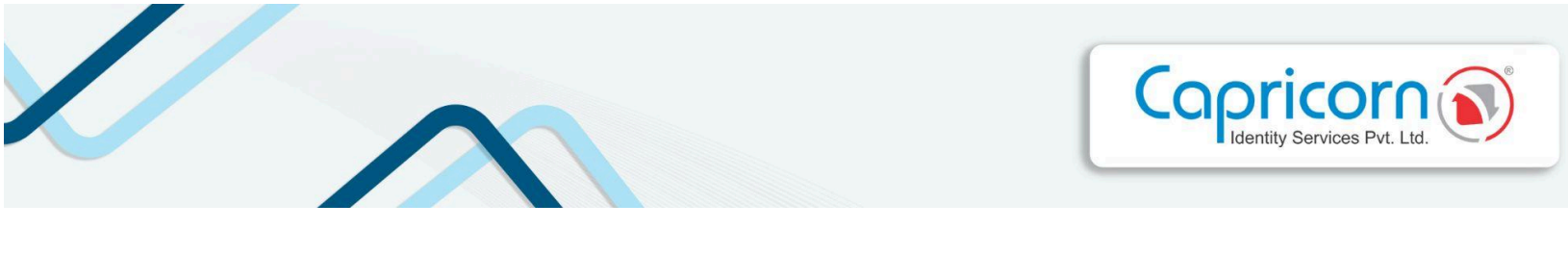

Click on 'Start Video Recording' to initiate video verification.

| ORDER STATUS                  | Order ID: OR264212298                                                                                                    | Created on: Jun 22, 2024 01:41 PM |
|-------------------------------|----------------------------------------------------------------------------------------------------|-----------------------------------|
| Certificate<br>Completed      | Show Certificate and ekyc Details Expand O                                                                                                    |                                   |
| Completed                     | C Pending Actions + Record Video                                                                                                    | ≪ Prev Next »   Help?             |
| Pan Verification<br>Completed | Complete your video verification<br>As per CCA guideline video verification required for DSC purchase.<br>You can select your own inclusave to seale while recording video |                                   |
| (a) Photo<br>Completed        | Please show your original documents while recording video.                                                                                                    |                                   |
| Signatory Approval<br>Pending | III Organization ID card                                                                                                    |                                   |
| Completed                     | You can Recard your video using If Desktop / Mobile Web Browser                                                                                                    |                                   |
| Completed                     | iff Capricem Customer App Andreid<br>Iff Capricem Customer App 105                                                                                                    |                                   |
| Documents<br>Completed        | Start Video. Recording                                                                                                    |                                   |
| Pending                       |                                                                                                    |                                   |
| Pending                       |                                                                                                    |                                   |
| Verification (Level -1)       |                                                                                                    |                                   |
| Verification (Level -2)       |                                                                                                    |                                   |
| Payment (1)<br>Waiting        |                                                                                                    |                                   |
| B eSign<br>Waiting            |                                                                                                    |                                   |
| Download<br>Waiting           |                                                                                                    |                                   |

The documents that you need to present during the video recording are listed on the video recording screen. Please ensure you have these documents ready before starting the recording. While recording your video, clearly state your name and the video code displayed on the screen. This helps verify your identity and links the video to your application.

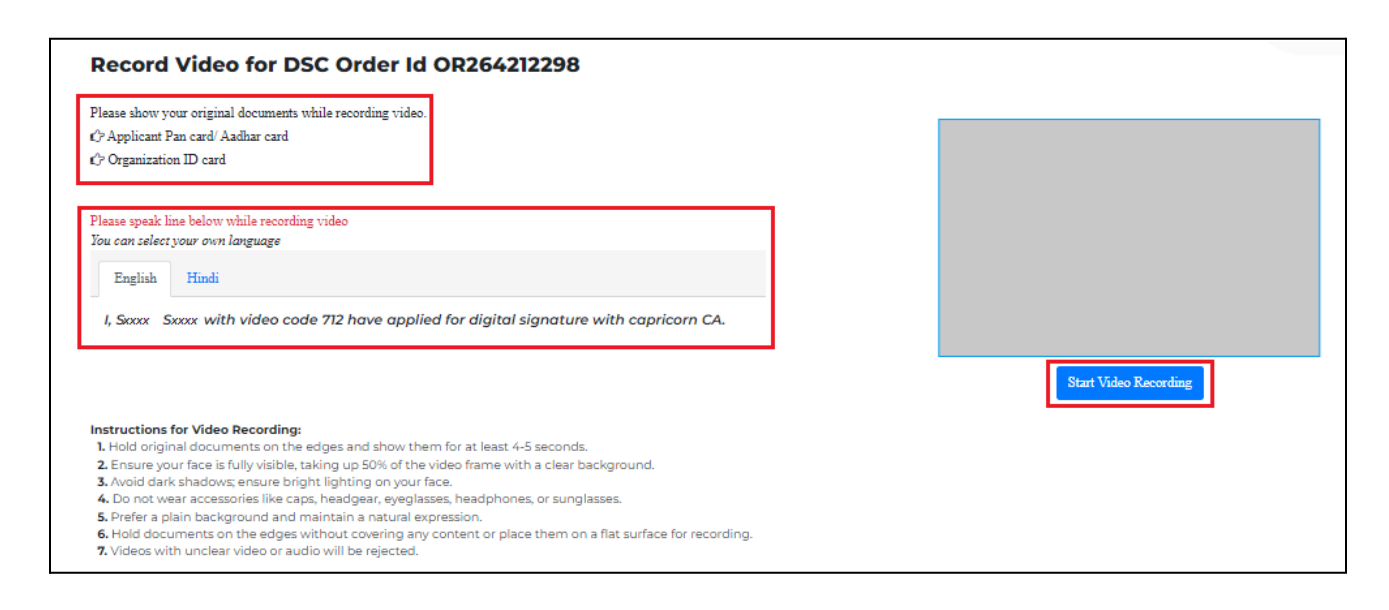

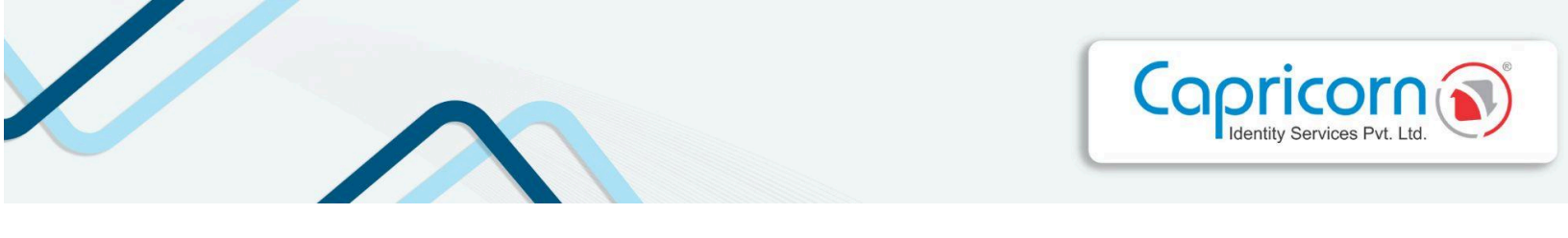

After recording your video, you have to preview it by clicking on the **'Play Video'** button and clicking on **'Submit'** to complete the video recording confirmation

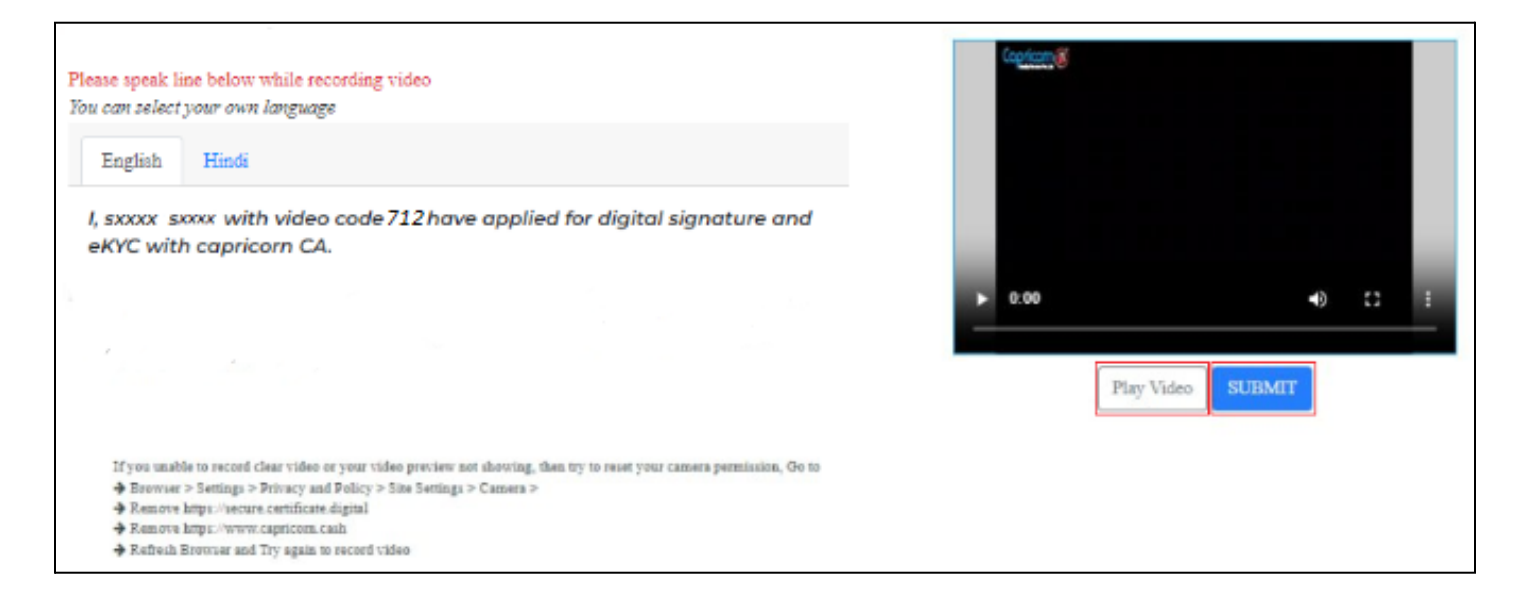

Click on 'Continue to enrollment process' to continue your DSC application.

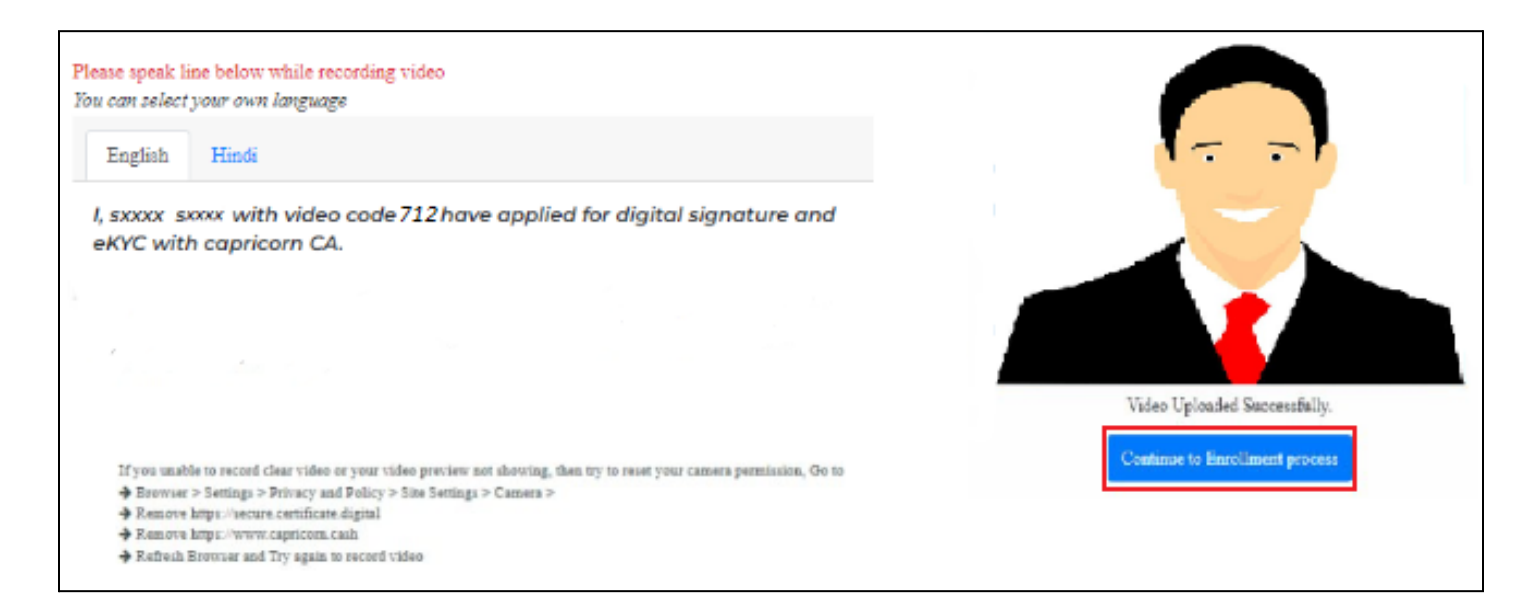

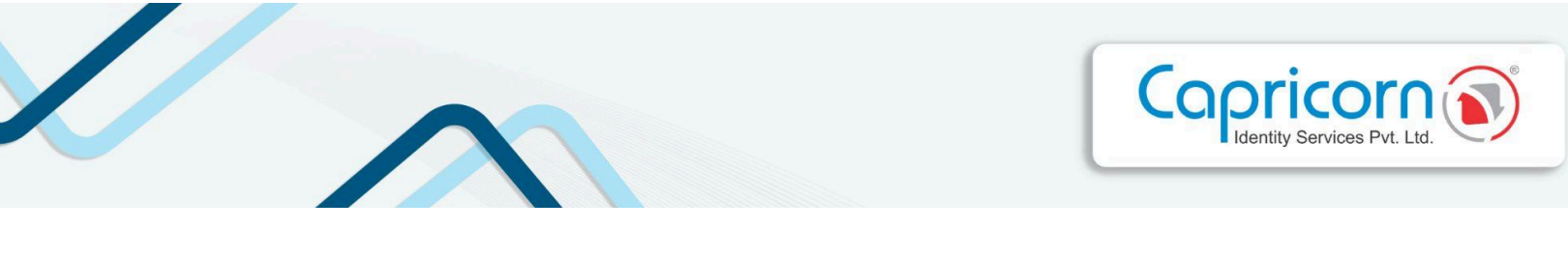

After recording your video, you can preview it by clicking on the **'Play'** button. If you find any mistakes or if the video was recorded incorrectly, you have the option to record the video again.

| C Pend | ling Actions 🗲 Record Video                                                                                                    |                    | 📢 Prev | Next 🗰 | Help ? |
|--------|----------------------------------------------------------------------------------------------------|--------------------|--------|--------|--------|
| _b     | Complete your video verification<br>As per CCA guideline video verification required for DSC purchase.<br>You can select your own language to speak while recording video |                    |        |        |        |
|        | ⊘ You have recorded your video on 22-Jun-2024 03:21 PM                                                                                                    |                    |        |        |        |
|        | Please show your original documents while recording video.<br>If Applicant Pan card/ Aadhar card<br>If Organization ID card                                               | Play               |        |        |        |
|        |                                                                                                    | Record Video Again |        |        |        |
|        | You can Record your video using                                                                                                    |                    |        |        |        |
|        | If Desktop / Mobile Web Browser                                                                                                    |                    |        |        |        |
|        | I Capricorn Customer App IOS                                                                                                    |                    |        |        |        |

Once the applicant confirmation is done, the Signatory Approval Status has to be cleared from the authorized signatory person's end. Click here to learn how to do <u>Signatory Approval</u>.

| ORDER STATUS                       | Order ID: OR264212298                                                                            | Created on: Jun 22, 2024 01:41 PM |
|------------------------------------|--------------------------------------------------------------------------------------------------|-----------------------------------|
| Certificate                        | Show Certificate and ekyc Details Expand O                                                       |                                   |
| Completed                          | ⑦ Pending Actions 	→ Signatory Approval                                                          | ≪ Prev Next ≫   Help?             |
| Pan Verification Completed         | Authorized Signatory Approval                                                                    |                                   |
| Photo<br>Completed                 | Authorized Signatory eKYCID : lkmn654@capricorn Send Approval Link to Signatory Change Signatory |                                   |
| Signatory Approval                 |                                                                                                  |                                   |
| Completed                          |                                                                                                  |                                   |
| Completed                          |                                                                                                  |                                   |
| Application Form*                  |                                                                                                  |                                   |
| Verification (Level -1)<br>Waiting |                                                                                                  |                                   |
| Verification (Level -2)<br>Waiting |                                                                                                  |                                   |
| Payment (È                         |                                                                                                  |                                   |
| eSign<br>Waiting                   |                                                                                                  |                                   |
| Download (È                        |                                                                                                  |                                   |

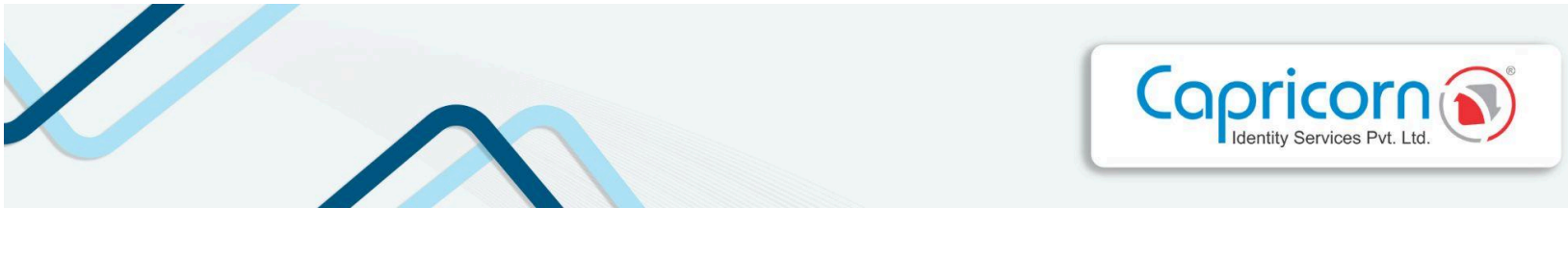

After completing the above verification, if you had opted for **TOKEN REQUIRED** at the time of product selection. Then, you have to confirm your delivery address for token delivery.

| Order ID: ORXXXXXX                               |                                            |                         |  |
|--------------------------------------------------|--------------------------------------------|-------------------------|--|
| Show Certificate a                               | Show Certificate and ekyc Details Expand 🔮 |                         |  |
|                                                  |                                            |                         |  |
| C Pending Actions Application Form               |                                            | ♦ Prev Next >>   Help ? |  |
| Shipping Address                                 | Pending                                    | Confirm                 |  |
| Please do above step to submit application form* |                                            |                         |  |
|                                                  |                                            |                         |  |
|                                                  |                                            |                         |  |
|                                                  |                                            |                         |  |

Along with the delivery address, you can choose options:

- 1. Send Token after downloading DSC.
- 2. Send Empty Token, I will download DSC later.

Then, click the 'Confirm & Submit' button.

| ⑦ Pending Actions → Update Shippings          |                               |
|-----------------------------------------------|-------------------------------|
| Update Shippings                              |                               |
| Name                                          | Mobile with country code      |
| XXXXXXX                                       | XXXXXXX                       |
| Flat, House no., Building, Company, Apartment | Area, Street, Sector, Village |
| XXXXXXX                                       | XXXXXXX                       |
| Landmark                                      | Postal Code (PIN)             |
| XXXXXXX                                       | XXXXXXX                       |
| Country                                       | State                         |
| XXXXXXX                                       | XXXXXXX                       |
| City                                          |                               |
| XXXXXXX                                       |                               |
| Send Token after download DSC                 |                               |
| Confirm & Submit                              |                               |

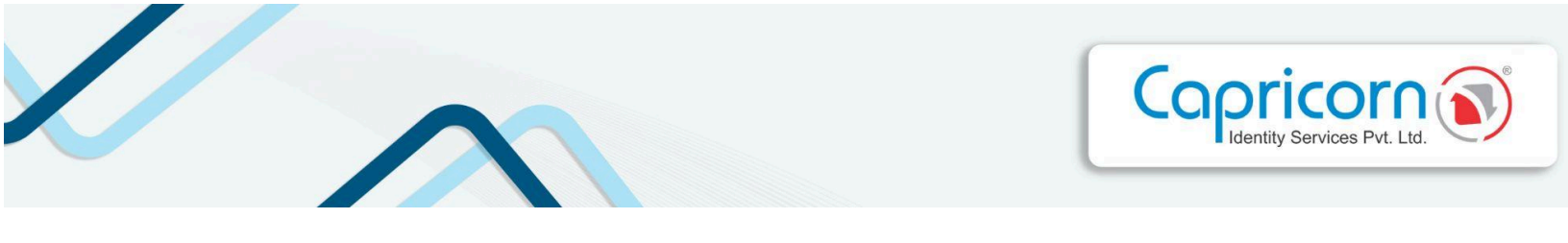

After completing the above verification, you will need to submit the 'Application Form'.

| Completed                          | Pending Actions    Application Form                         |                                               |                                               |                                           | 66 Prov. Next 10 Hidp?                                                             |
|------------------------------------|-------------------------------------------------------------|-----------------------------------------------|-----------------------------------------------|-------------------------------------------|------------------------------------------------------------------------------------|
| Pan Verification Completed         | CERTIFICATE DIGITAL<br>General Certifying Authority Organia | zation<br>tal Certificate                     |                                               |                                           | Form Id<br>OR264212298                                                             |
| Completed                          | Applicant Name                                              |                                               | Mebile                                        |                                           |                                                                                    |
| Signatory Approval Completed       | Sxoox Sxoox                                                 |                                               | 915-xxxxxxxxxx<br>PAN Number                  |                                           |                                                                                    |
| Documents                          | test666@gmail.com                                           |                                               | LPxxxxxxxxx                                   |                                           |                                                                                    |
| Compared (Carl Video 🖉             | eKycld<br>Ikik564@capricom                                  |                                               |                                               |                                           |                                                                                    |
| Completed                          | [ÚClass - 3] [ÚSign [ÚYear                                  | - 2                                           |                                               |                                           |                                                                                    |
| Pending                            |                                                             |                                               |                                               |                                           |                                                                                    |
| Verification (Level -1)<br>Walting | Address                                                     |                                               |                                               |                                           |                                                                                    |
| Verification (Level -2)            | aid 456                                                     |                                               |                                               |                                           | 1                                                                                  |
| Payment (1)                        | Town/City/District                                          |                                               | State/Union Territory                         |                                           | PIN code                                                                           |
| esign (*                           | New Delhi                                                   |                                               | Delhi                                         |                                           | 1 1                                                                                |
| Walting                            | Organization Name                                           |                                               |                                               | Department                                |                                                                                    |
| Download     Waiting     (1)       | abc itd                                                     |                                               |                                               | admin                                     |                                                                                    |
|                                    | Organization Type                                           |                                               |                                               | Employee ID                               |                                                                                    |
|                                    | CORPORATE ENTITIES                                          |                                               |                                               | 120089                                    |                                                                                    |
|                                    | Signatory eKyc ID                                           |                                               |                                               |                                           |                                                                                    |
|                                    | lkmn654(Bcapricorn                                          |                                               |                                               |                                           |                                                                                    |
|                                    | Documents Submitted                                         |                                               |                                               |                                           |                                                                                    |
|                                    | Di Photo                                                    |                                               |                                               |                                           |                                                                                    |
|                                    | Video                                                       |                                               |                                               |                                           |                                                                                    |
|                                    | Organization ID card                                        |                                               |                                               |                                           |                                                                                    |
|                                    |                                                             |                                               |                                               |                                           |                                                                                    |
|                                    | Note: 71 of IT.Act stipulates that if anyo<br>both.         | ne makes a misrepresentation or suppresses    | my material fact from the CCA or CA for of    | btaining any DSC such person shall be pur | ishable with imprisonment up to 2 years or with line up to one lakh rupees or with |
|                                    | Applicant Declaration                                       |                                               |                                               |                                           |                                                                                    |
|                                    | I hereby agree to abide and confirm, th                     | at I have read and understood Provisions, Gui | delines & Practices of Certificate.Digital CP | S and the Subscriber Agreement. The info  | rmation provided in this application form is Correct and true in all respect.      |
|                                    | Date: 22 Jun, 2024 04:06 PM                                 |                                               |                                               |                                           |                                                                                    |
|                                    | Place: New Delhi                                            |                                               |                                               |                                           |                                                                                    |
|                                    | Submit Application Form                                     |                                               |                                               |                                           |                                                                                    |

Once the application form is submitted, your order will be sent for verification. The verification will be conducted by Capricorn CA. Please wait for this process to be completed. After your order has been verified, you will need to finalize the payment for your order. Make sure to complete this step to ensure the processing of your Digital Signature Certificate.

| ORDER STATUS                | Order ID: OR264212298            |                      | Created o                                        | n: Jun 22, 2024 01:41 PM |
|-----------------------------|----------------------------------|----------------------|--------------------------------------------------|--------------------------|
| Certificate Completed       |                                  | Show Certificate and | l ekyc Details Expand 🛇                          |                          |
| Completed                   | C Pending Actions > Make Payment |                      |                                                  | M Prev Next 🍽 Help?      |
| Pan Verification            | Payment Summary                  |                      | Choose A Payment Options                         |                          |
| (rat) Photo                 | DSC Amount                       | ₹ xxxx               | Credit Card, Debit Card, Net Banking, UPI e.t.c  | >                        |
| Completed                   | USB Amount                       | ₹ xxx                | Corp. and Day                                    |                          |
| Signatory Approval Ompleted | GST (18%)                        | ₹ xxx                | UPI, QR Code, Phone Pay, Google Pay, PayTm e.t.c | ,                        |
| Video 🧭                     | Payable Amount                   | ₹ xxxx               | Have a coupon code?                              |                          |
| Application Form*           | Need Help? Contact Us            |                      |                                                  |                          |
| Completed                   |                                  |                      |                                                  |                          |
| Verification (Level -2)     |                                  |                      |                                                  |                          |
| Payment O                   |                                  |                      |                                                  |                          |
| eSign<br>Waiting            |                                  |                      |                                                  |                          |
| Download<br>Waiting         |                                  |                      |                                                  |                          |

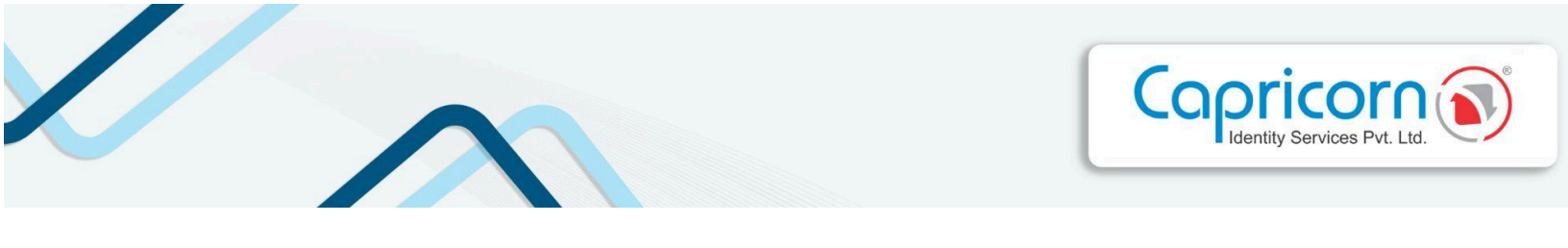

Once the payment is completed, a prompt will appear. Click on **'CONTINUE TO DSC ENROLLMENT'** to proceed to the next steps.

|                     | Transaction Details              |                            |
|---------------------|----------------------------------|----------------------------|
| Payment Successful! | Order ID                         | OR264212298                |
|                     | Transaction ID                   | 3d8 xxxxxxxxxxx 7b         |
| 0                   | Payment Status                   | success                    |
|                     | Amount                           | ₹ xxxx /-                  |
|                     | Name                             | Sagar Sethi                |
|                     | Mobile                           | 919 xxxxxx1                |
|                     | Email                            | test666@gmail.com          |
| a<br>0              | Note: Invoice will be constanted | CONTINUE TO DSC ENROLLMENT |

After the payment, you need to eSign your **'Subscriber Agreement'**. As shown in the screenshot below, click on the **'Click here to login'** link to continue.

| ORDER STATUS                 | Order ID: OR264212298 Created on: Jun 22, 2024 01:41 PM                                                                                                    |
|------------------------------|----------------------------------------------------------------------------------------------------|
| Certificate<br>Completed     | Show Certificate and ekyc Details Expand O                                                                                                    |
| Completed                    | C Pending Actions + eSign                                                                                                    |
| Completed                    | Subscriber Agreement and DSC Form eSign                                                                                                    |
| Completed                    | explore any digital sphere of the constraints and and a sign on a second with a sign of the sign of the sign of th |
| Signatory Approval Completed | Please Login with Kyc to activate order and download DSC Click here to login                                                                                                    |
| Completed                    | Forgot PIN ?? eKyc Dashboard                                                                                                    |
| Completed                    |                                                                                                    |
| Completed                    |                                                                                                    |
| Orification (Level -2)       |                                                                                                    |
| Completed                    |                                                                                                    |
| Pending                      |                                                                                                    |
| Download<br>Waiting          |                                                                                                    |

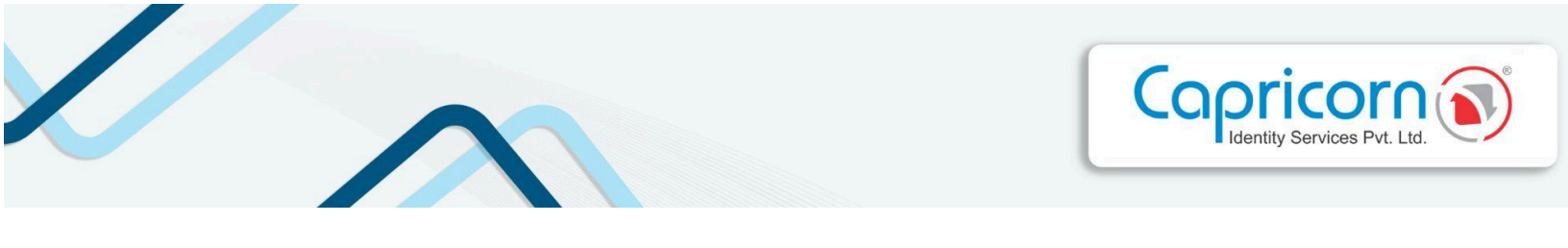

You will need to log in using your eKYC credentials.

|                                                                | Repository Download DSC Login BUY CERTIFICATE |
|----------------------------------------------------------------|-----------------------------------------------|
| Enroll, Track and Manage your Digital<br>Signature Certificate | CUSTOMER LOGIN                                |
| Choose From Variety Of DSC Usage                               | Enter your kyc and pin to access your account |

Upon logging in, your eKYC Dashboard will open. Here, you will see your order listed. Click on the **'Form & Agreement eSign'** option to eSign your Subscriber Agreement.

| Hey, SXX<br>Stay Update | XX <b>S</b> XXXX <b>!</b><br>ed On your Certificate Status                       |                                                        | Logout 🗈 |
|-------------------------|----------------------------------------------------------------------------------|--------------------------------------------------------|----------|
| Approve                 | ed DSC Downloaded                                                                | Renewal Others                                         |          |
| Ord                     | ler ID: OR264212298                                                              |                                                        |          |
| N                       | Name                                                                             | SXXXX SXXXX                                            |          |
| c                       | Drganization                                                                     | abc ltd                                                |          |
| c                       | Certificate name                                                                 | Class - 3 Sign valid for 2 Year DSC . (ORG, Paperless) |          |
| C                       | Date & Time                                                                      | 22-Jun-2024                                            |          |
| s                       | Status                                                                           | Subscriber Aggrement Pending                           |          |
| Fo                      | orm & Agreement eSign More Details<br>SC Application Form   Subscriber Agreement |                                                        |          |

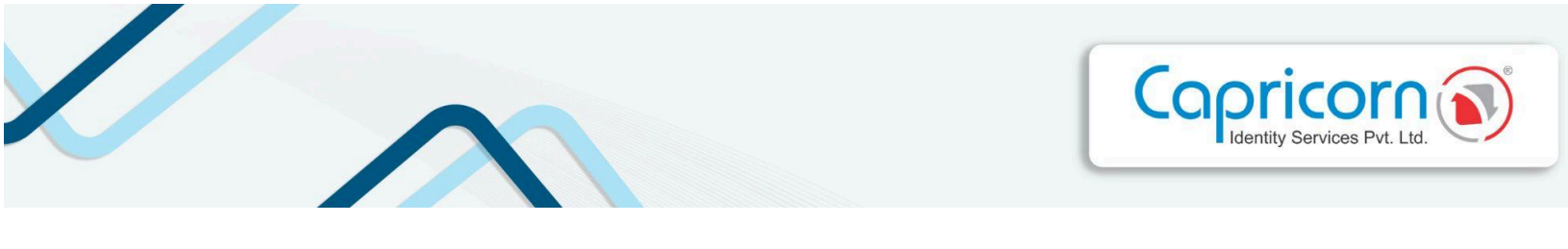

Your **Subscriber Agreement** will now be signed electronically. This completes the eSign process for your order.

| Referitive Service Port. Ltd.              |                                                        | Well Done!<br>eSign done success | sfully |
|--------------------------------------------|--------------------------------------------------------|----------------------------------|--------|
| . Sxxxx Sxxxx !                            |                                                        | ОК                               | Cancel |
| Jpdated On your Certificate Status         |                                                        | Logo                             | out 🗇  |
| Approved DSC Downloaded                    | Renewal Others                                         |                                  |        |
| Name                                       | SXXXX SXXXX                                            |                                  |        |
| Name                                       | SXXXX SXXX                                             |                                  |        |
| Organization                               | abc ltd                                                |                                  |        |
| Certificate name                           | Class - 3 Sign valid for 2 Year DSC . (ORG, Paperless) |                                  |        |
| Date & Time                                | 22-Jun-2024                                            |                                  |        |
| Status                                     | Download Pending                                       |                                  |        |
| Download DSC Form & Agreement More Details |                                                        |                                  |        |

After signing the **Subscriber Agreement**, your order will be ready for download. You have to set your **Download Key** before downloading. You will be able to view your **'ORDER ID**, **PIN CODE**, and **DOWNLOAD KEY'** on the screen.

| ame                                                      | rX                                   | XXX KXXXX                                           |
|----------------------------------------------------------|--------------------------------------|-----------------------------------------------------|
| rganization                                              | at                                   | ltd                                                 |
| ertificate name                                          | CI                                   | ss - 3 Sign valid for 2 Year DSC . (ORG, Paperless) |
| ate & Time                                               | 20                                   | Jun-2024                                            |
|                                                          |                                      |                                                     |
| Download your DSC                                        | Now                                  | wnload Pending                                      |
| Download your DSC                                        | Now 0R26423                          | wnload Pending<br>8940                              |
| Download your DSC<br>OrderID<br>Pin code                 | Now<br>OR26423<br>110001             | wnload Pending<br>8940                              |
| Download your DSC<br>OrderID<br>Pin code<br>Download Key | Now<br>OR26423<br>110001<br>93C97X89 | 8940<br>Update Download Key                         |

To learn how to download your Digital Signature Certificate (DSC), click on the provided link: **'Click here to know how to download your DSC'.**